# Instrukcja konfiguracji aplikacji Mizu Droid na smartfonach z systemem Android

dla klientów sieci Easycall

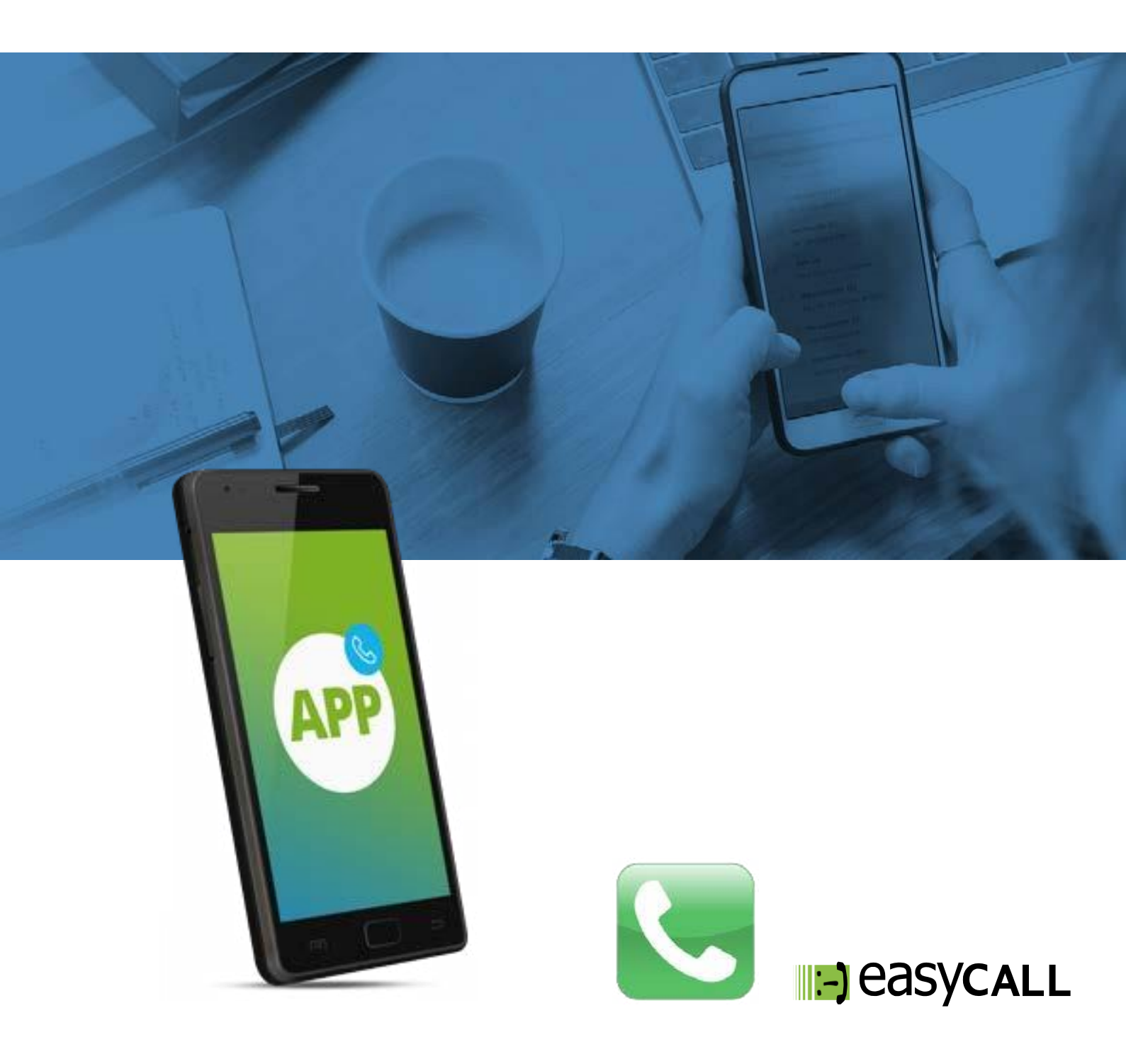

# Instrukcja konfiguracji aplikacji Mizu Droid na smartfonach z systemem Android

dla klientów sieci Easycall

#### 1. Opis instrukcji i aplikacji

Ten dokument opisuje proces konfiguracji aplikacji Mizu Droid na smartfonach z systemem Android dla klientów Easycall. Aplikacja ta jest świetnym rozwiązaniem dla pracowników firm, którzy wymagają stałego kontaktu ze swoimi klientami, zarówno w biurze jak i w podróży. Aplikacja wykorzystuje połączenie internetowe (Dane mobilne, WiFi) do utrzymywania kontaktu z naszym serwerem. Może pracować w tle, przez co nie zakłóca korzystania z komputera w trakcie innych czynności. Polecamy ją szczególnie handlowcom skierowanym do pracy w terenie.

#### 2. Pobieranie aplikacji

Wersja bezpłatna

Link do sklepu Google Play: https://play.google.com/store/apps/details?id=com.mizuvoip.mizudroid.app&hl=en\_US

#### 3. Konfiguracja aplikacji

Aby uruchomić konto Easycall na aplikacji wymagane jest uzyskanie danych do konfiguracji (SIP login oraz SIP hasło). Są one przekazywane w momencie uruchomienia usługi Biznes poprzez mail podany przy zawieraniu umowy.

Po pobraniu aplikacji należy ją uruchomić.

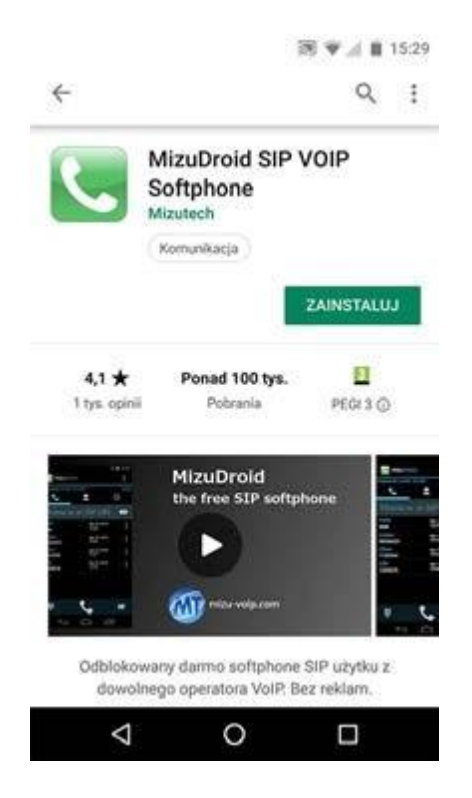

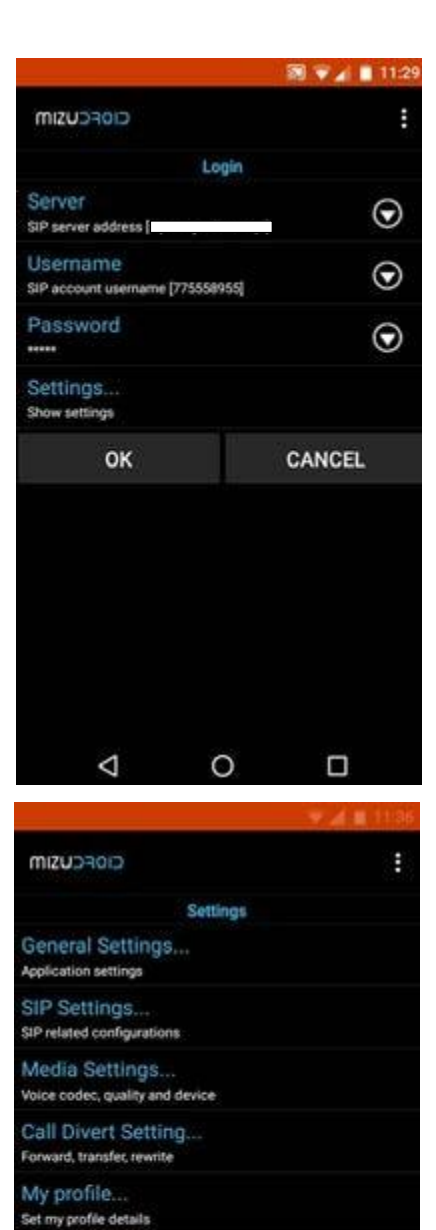

Basic settings... Switch back to basic settings

⊲

0

# Krok 1

Na ekranie smartfona pojawią się pola które należy uzupełnić: Serwer: voip.easycall.pl:45060 Username: SIP login, czyli numer telefonuuruchomiony w sieci Easycall Password: SIP hasło, czyli hasło utworzone dlatego numeru podczas uruchomienia usługi. Następnie przechodzimy do wprowadzenia szczegółowych danych konta Easycall, które chcemy skonfigurować w aplikacji. Wybieramy zakładkę Settings.

#### Krok 2

W kolejny kroku wybieramy **SIP Settings.** Następnie uzupełniamy pozycje: **Transport protocol** - UDP **Register interval** - 180 **DTMF** - RFC2833

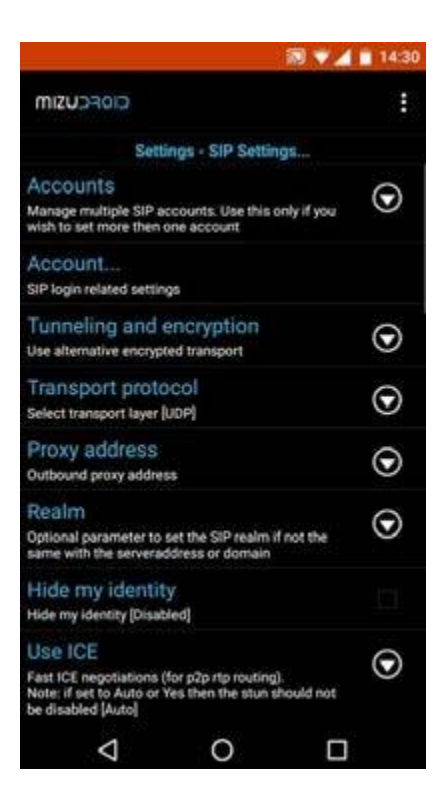

```
CIOFCUSIM
                                                            Advanced.
Server
                                                       \odot
SIP server address [
Proxy
                                                       \odot
Outbound proxy address
Transport protocol
                                                       \odot
Select transport laver [UDP]
Display name
                                                       \odot
Your full name on the called side [775558955]
User name
                                                       \odot
You might set a different use
number display [775558955]
                                 he here used for A
Auth user name
                                                       \odot
SIP account usemame [775558955]
Password
                                                       \odot
Realm
                                                       \odot
Optional parameter to set the SIP realm if not the 
same with the serveraddress or domain
Basic settings...
           \triangleleft
                             0
```

#### Krok 3

Po uzupełnieniu danych wybieramy zakładkę: Account. Uzupełniamy wpisane dane: Server: voip.easycall.pl:45060 Transport protocol - UDP Display name: SIP login, czyli numer telefonu uruchomiony w sieci Easycall

User name: SIP login, czyli numer telefonu uruchomiony w sieci Easycall Auth user name: SIP login, czyli numer telefonu uruchomiony w sieci Easycall Password: SIP hasło, czyli hasło utworzone dlatego numeru podczas uruchomienia usługi.

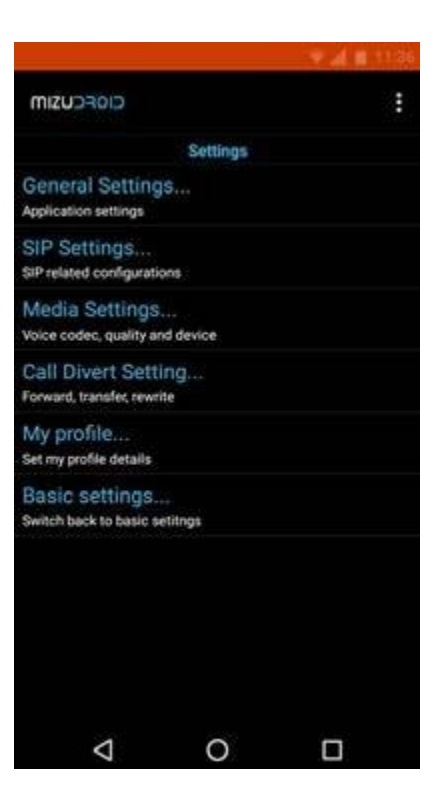

|                                                                                                    |                     | V 🛋 🖬 11.3 | 7 |
|----------------------------------------------------------------------------------------------------|---------------------|------------|---|
|                                                                                                    |                     | 1          |   |
| Setting                                                                                                 | gs - Media Setting  | 29         |   |
| Local RTP port<br>Specify local RTP port 8                                                              | ase [5060]          | $\odot$    |   |
| Ringtone<br>Change your ringtone for incoming calls                                                     |                     | $\odot$    |   |
| Ringback for<br>Generate ringtone for incoming and outgoing calls<br>(For incomming and outgoing calls) |                     | g calls 💿  |   |
| CPU Speed<br>Features are selected automatically based on your<br>CPU speed [Auto guess]                |                     | on your 🕥  |   |
| Network Speed<br>Helps to choose the best codec and media<br>enhancements for your calls [Auto guess]   |                     | $\odot$    |   |
| Video<br>Video related settings                                                                         |                     |            |   |
| Audio codec<br>Choose preferred code<br>729]                                                            | : (PCMU, PCMA, GSI  | м.с. 💿     |   |
| Preferred codec<br>Set your preferred audio                                                             | ;<br>o codec (Auto) | $\odot$    |   |
| 4                                                                                                    | 0                   |            |   |

### Krok 4

Po uzupełnieniu danych cofamy się < i wybieramy Settings oraz Media Settings.

## Krok 5

Ustawiamy parametr: Local RTP Port-5060 i wybieramy zakładkę: Audio codec.

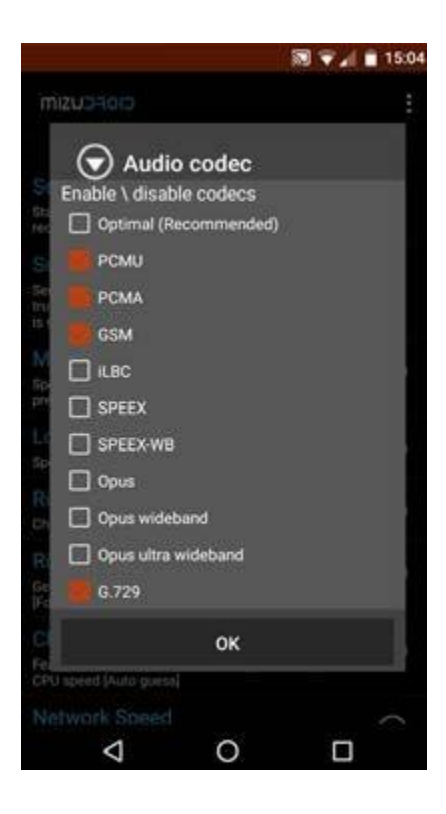

#### Krok 6

Zaznaczamy kodeki: **PCMU, PCMA** Całość zatwierdzamy przyciskiem **Ok** 

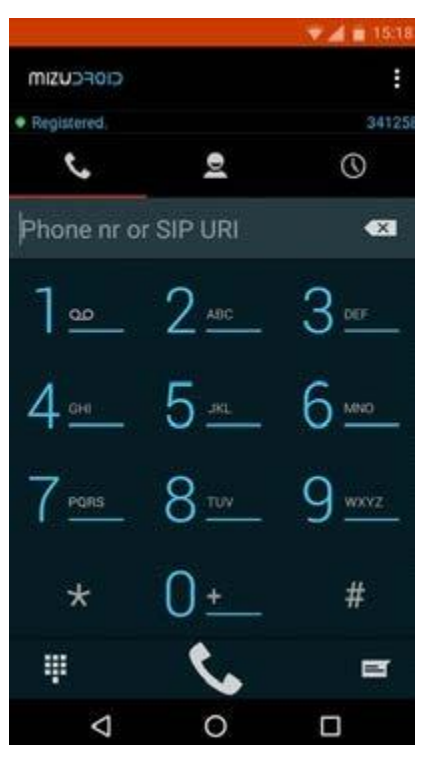

Jeśli wszystko jest ustawione poprawnie, powinienpojawić się status Registered, możemy wykonać próbę połączenia na dowolny numer. Jeśli połączenia funkcjonują poprawnie, oznacza to, że wszystkoprzebiegło pomyślnie.

#### 4. Rozwiązywanie problemów

W przypadku problemów z działaniem programu zalecamy ponowną instalacje i konfigurację zgodnie z tą instrukcją zwracając szczególną uwagę na wprowadzane dane konta (numer telefonu, hasło oraz adres serwera). Warto sprawdzić też, czy połączenie z internetem na naszym urządzeniu działa poprawnie. Jeśli korzystamy z WiFi i aplikacja nie chce się poprawniepołączyć, należy wyłączyć połączenie z WiFi i uruchomić transfer danych operatora.

#### 5. Gdzie znajdziesz więcej informacji?

Na naszej nowej stronie <u>www.easycall.pl</u> w dziale **Materiały** -> <u>Instrukcje</u> znajdą też Państwo instrukcje konfiguracji aplikacjina pozostałych systemach operacyjnych (Android, Windows, iOS) oraz instrukcje do wielu innych urządzeń i aplikacji wykorzystywanych w sieciach VoIP. Polecamy też odwiedziny w dziale <u>Pomoc</u>, gdzie znajdą Państwo odpowiedzi na najczęściej zadawane pytania dotyczące naszych usług.

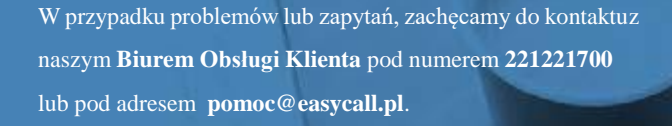

Biuro jest czynne od poniedziałku do piątku w godzinach 08:00–18:00.